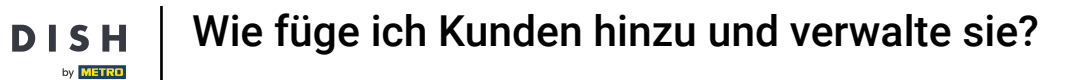

i

Willkommen beim DISH POS-Dashboard. In diesem Tutorial zeigen wir Ihnen, wie Sie Kunden hinzufügen und verwalten.

| DISH POS v3.46.0            |   | (V) Demo EN Video 0                                                                                                    |                           | 😚 Dish Support                                                                                                    | Update is available                                                                                                    | Demo DISH POS 🗸                                                                                                    |
|-----------------------------|---|----------------------------------------------------------------------------------------------------|---------------------------|----------------------------------------------------------------------------------------------------|----------------------------------------------------------------------------------------------------|----------------------------------------------------------------------------------------------------|
| « Minimise menu Ø Dashboard |   | Dashboard                                                                                                    |                           |                                                                                                    |                                                                                                    | Show amounts including VAT                                                                                               |
| Articles                    | ~ | Today's turnovar data                                                                                                    |                           |                                                                                                    |                                                                                                    |                                                                                                    |
| $-\sqrt{r}$ Finance         | ~ |                                                                                                    | Transactions              | Average spendi                                                                                                    | 20                                                                                                    | Open orders                                                                                                    |
| <ි) General                 | ~ |                                                                                                    |                           |                                                                                                    | ) £                                                                                                    | 4 063 50                                                                                                    |
| Payment                     | ~ | 0.00                                                                                                    | 0                         | 0.00                                                                                                    |                                                                                                    | Amount                                                                                                    |
| ្រុ Self-service            | * |                                                                                                    |                           |                                                                                                    |                                                                                                    | 2<br>Last update:<br>Today at 10:24                                                                                      |
|                             |   | Turnover details  — This week — Previous week                                                                                                    |                           |                                                                                                    |                                                                                                    |                                                                                                    |
|                             |   | • This Week         • Previous Week           €100         •           €80         •           €70         •           €60         •           €60         •           €30         •           €30         •           €10         •           €10         •           €0         •           Monday         Tuesday         Wednesday           Thursd | ay Friday Saturday Sunday | TURNOVER TO DATE<br>THIS WEEK<br>€ 0.00<br>AVERAGE SPENDING TO DATE<br>THIS WEEK<br>€ 0.00<br>NUMBER OF TRANSACTIONS TO<br>DATE<br>THIS WEEK<br>0 | TURNOVER TO DATE<br>LAST WEEK<br>€ 0.00<br>AVERAGE SPENDING TO DATE<br>LAST WEEK<br>€ 0.00<br>NUMBER OF TRANSACTIONS TO<br>DATE<br>LAST WEEK<br>0 | TOTAL TURNOVER<br>LAST WEEK<br>€ 0.00<br>AVERAGE SPENDING<br>LAST WEEK<br>€ 0.00<br>TOTAL TRANSACTIONS<br>LAST WEEK<br>0 |

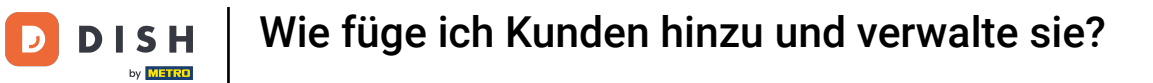

# • Klicken Sie zunächst auf Allgemein .

| DISH POS v3.46.0            | (V) Demo EN Video 0         | 😚 Dish Support                                                                                                    | ↓ Update is available Demo DISH POS ∨                                                                                                    |
|-----------------------------|-----------------------------|----------------------------------------------------------------------------------------------------|----------------------------------------------------------------------------------------------------|
| « Minimise menu Ø Dashboard | Dashboard                   |                                                                                                    | Show amounts including VAT                                                                                                    |
| Articles                    | Today's turnovor data       |                                                                                                    |                                                                                                    |
| -√ <sub>√</sub> Finance     | loudy's turnover data       |                                                                                                    |                                                                                                    |
|                             | Turnover Transactions       | Average spending                                                                                                    | Open orders                                                                                                    |
| Payment                     | € 0.00 0                    | € 0.00                                                                                                    | € 4,063.50                                                                                                    |
| ☐ Payment                   |                             |                                                                                                    | Amount<br>2<br>Last update:<br>Today at 10:24                                                                                                    |
|                             | Turnover details            |                                                                                                    |                                                                                                    |
|                             | - This week - Previous week | TURNOVER TO DATE       TURNOVER         TISWERK       € 0.00         AVERAGE SPENDING TO DATE       E 0.00         TISWERK       € 0.00         € 0.00       AVERAGE SPENDING TO DATE         TISWERK       € 0.00         NUMBER OF TRANSACTIONS TO DATE       E € 0.00         NUMBER OF TRANSACTIONS TO DATE       TISWERK         D       D         Sunday       Sunday | Image: Serie of a serie of a serie of |

**DISH** Wie füge ich Kunden hinzu und verwalte sie?

#### Gehen Sie dann zu Kunden.

D

by METRO

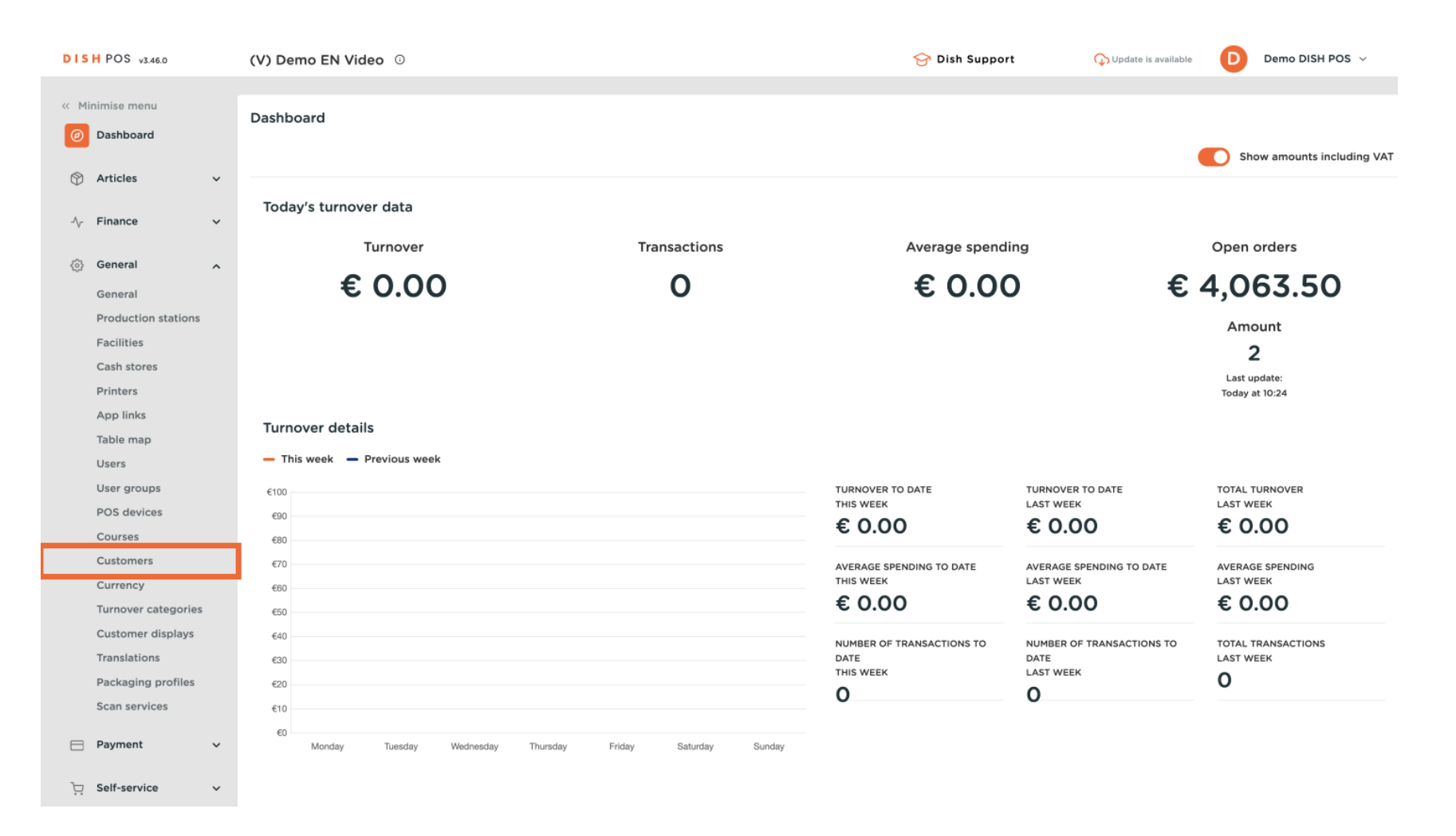

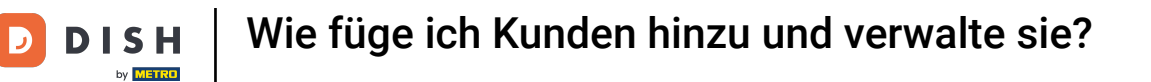

Du befindest dich nun in der Übersicht deiner Kunden. Um einen Neuen anzulegen, klicke auf + Kunde hinzufügen.

| DISH POS v3.46.0              | (V) Demo EN Video 💿 |     | 😚 Dish Support | 🕠 Update is available | Demo DISH POS $$ |
|-------------------------------|---------------------|-----|----------------|-----------------------|------------------|
|                               |                     |     |                |                       |                  |
| « Minimise menu               | Customers           |     |                |                       |                  |
| <ul> <li>Dashboard</li> </ul> | Q Search            |     |                | + Add custom          | er Import        |
| Articles                      |                     |     |                |                       |                  |
| $\sim$ Finance $\checkmark$   | Customers           |     |                |                       |                  |
| General A                     | Willem              | 0   |                |                       |                  |
| General                       | David               | 1 🖻 |                |                       |                  |
| Production stations           |                     | Ū.  |                |                       |                  |
| Facilities                    |                     |     |                |                       |                  |
| Cash stores                   |                     |     |                |                       |                  |
| Printers                      |                     |     |                |                       |                  |
| App links                     |                     |     |                |                       |                  |
| Table map                     |                     |     |                |                       |                  |
| Users                         |                     |     |                |                       |                  |
| User groups                   |                     |     |                |                       |                  |
| POS devices                   |                     |     |                |                       |                  |
| Courses                       |                     |     |                |                       |                  |
| Customers                     |                     |     |                |                       |                  |
| Currency                      |                     |     |                |                       |                  |
| Turnover categories           |                     |     |                |                       |                  |
| Customer displays             |                     |     |                |                       |                  |
| Translations                  |                     |     |                |                       |                  |
| Packaging profiles            |                     |     |                |                       |                  |
| Scan services                 |                     |     |                |                       |                  |
| E Payment V                   |                     |     |                |                       |                  |
| ঢ় Self-service ✓             |                     |     |                |                       |                  |

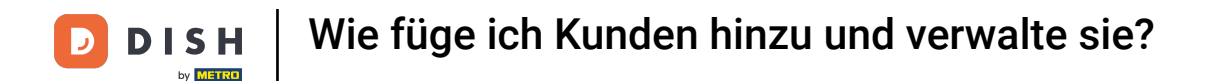

Es öffnet sich ein neues Fenster, in dem Sie die Daten des Neukunden eingeben können. Beginnen Sie damit, den Namen in das entsprechende Textfeld einzutragen .

| DISH POS v3.46.0               | (V) D | Add customer | Customer                 |                                      |                        | $\otimes$             |
|--------------------------------|-------|--------------|--------------------------|--------------------------------------|------------------------|-----------------------|
| « Minimise menu                | Custo | # Customer   | Name                     |                                      | Parent None            | ✓ Person              |
| <ul> <li>Dashboard</li> </ul>  | Q s   | Address      | Personal information     |                                      | Contact details        |                       |
| 🕅 Articles 🗸 🗸                 |       |              | User ID                  |                                      | Description            |                       |
| -√ Finance ✓                   | Cus   |              | Price level              | None                                 | Email address          |                       |
| General 🔨                      | Will  |              | Invoice                  |                                      | Website                |                       |
| General<br>Production stations | Davi  |              | Currency                 | None                                 | Telephone numbers      |                       |
| Facilities                     |       |              | Payer                    | None 🗸                               | + Add telephone number |                       |
| Cash stores<br>Printers        |       |              |                          | Authorised to use credit on invoice. | Identification         |                       |
| App links                      |       |              | Credit limit on invoice. | 0.00                                 | Your reference         |                       |
| Table map                      |       |              |                          |                                      | ID                     |                       |
| Users                          |       |              | Customer account         |                                      |                        |                       |
| POS devices                    |       |              |                          | Customer account authorised.         |                        |                       |
| Courses                        |       |              | Customer account         | 0.00                                 |                        |                       |
| Customers                      |       |              | credit limit             |                                      |                        |                       |
| Currency                       |       |              | References               |                                      |                        |                       |
| Turnover categories            |       |              |                          |                                      |                        |                       |
| Customer displays              |       |              | Search key               |                                      |                        |                       |
| Translations                   |       |              | Language                 | None 🗸                               |                        |                       |
| Packaging profiles             |       |              | Card ID                  |                                      |                        |                       |
| Scan services                  |       |              | Card ID                  |                                      |                        |                       |
| 📄 Payment 🗸 🗸                  |       |              |                          | Active                               |                        |                       |
| े⊐ Self-service ∽              |       |              | Cancel                   |                                      |                        | Save and add new Save |

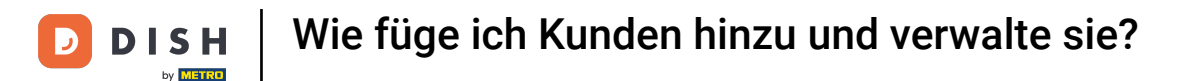

Sie können Ihren Neukunden einem bereits bestehenden Kunden zuordnen, nutzen Sie hierzu das entsprechende Dropdown-Menü.

| DISHPC     | OS v3.46.0       | (V) [ | Add customer | Customer                 |                                                              |        |                        | $\otimes$             |
|------------|------------------|-------|--------------|--------------------------|--------------------------------------------------------------|--------|------------------------|-----------------------|
| « Minimise |                  | Cust  | # Customer   | Name* Gregor             |                                                              |        | Paren                  | ✓ Person              |
| Ø Dash     | hboard           | Cust  | _            |                          |                                                              |        |                        |                       |
|            |                  |       | Address      | Personal information     |                                                              |        | Contact details        |                       |
| 💮 Artic    | cles             | ~     |              | Liser ID                 |                                                              |        | Description            |                       |
| A. Fina    | 200              | Cu    |              | User ID                  |                                                              |        | Description            |                       |
| -y Filla   | ince             | Ť.    |              | Price level              | None                                                         | ~      | Email address          |                       |
| ې 🔅 Gene   | eral             | ~ Wil |              | terre terr               |                                                              |        | Website                |                       |
| Gene       | eral             | Dav   |              | Invoice                  |                                                              |        |                        |                       |
| Prod       | duction stations |       |              | Currency                 | None                                                         | $\sim$ | Telephone numbers      |                       |
| Facil      | ilities          |       |              | Davier                   | Nene                                                         |        | + Add telephone number |                       |
| Cash       | h stores         |       |              | Payer                    | None                                                         | v      | Identification         |                       |
| Print      | iters            |       |              |                          | <ul> <li>Authorised to use credit on<br/>invoice.</li> </ul> |        |                        |                       |
| App        | links            |       |              | Credit limit on invoice. | 0.00                                                         |        | Your reference         |                       |
| Table      | le map           |       |              |                          |                                                              |        | ID                     |                       |
| User       | rs               |       |              | Customer account         |                                                              |        |                        |                       |
| User       | r groups         |       |              |                          | Customer account authorised.                                 |        |                        |                       |
| POS        | 6 devices        |       |              | •                        |                                                              |        |                        |                       |
| Cour       | irses            |       |              | credit limit             | 0.00                                                         |        |                        |                       |
| Cust       | tomers           |       |              |                          |                                                              |        |                        |                       |
| Curr       | rency            |       |              | References               |                                                              |        |                        |                       |
| Curt       | tomor displays   |       |              | Search key               |                                                              |        |                        |                       |
| Tran       | uslations        |       |              |                          |                                                              |        |                        |                       |
| Pack       | kaging profiles  |       |              | Language                 | None                                                         | ~      |                        |                       |
| Scan       | n services       |       |              | Card ID                  |                                                              |        |                        |                       |
|            |                  |       |              |                          | Active                                                       |        |                        |                       |
| 🗎 Payn     | ment             | ~     |              |                          |                                                              |        |                        |                       |
| T Salf-    | service          | ~     |              | Cancel                   |                                                              |        |                        | Save and add new Save |
| Jen-       | Set the          |       |              |                          |                                                              |        |                        |                       |

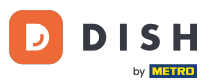

Handelt es sich bei dem Neukunden nicht um eine Firma, sondern um eine Privatperson, setzen Sie das entsprechende Häkchen. Mit Auswahl dieser Option haben Sie die Möglichkeit, zusätzlich Angaben zur Person zu erfassen.

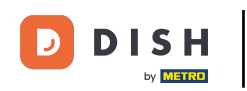

# Wie füge ich Kunden hinzu und verwalte sie?

| DISH POS v3.46.0               | (V) D | Add customer | Customer                 |                                      |        |                        | $\otimes$             |
|--------------------------------|-------|--------------|--------------------------|--------------------------------------|--------|------------------------|-----------------------|
| « Minimise menu                | Custo | # Customer   | Name <sup>*</sup> Gregor |                                      |        | Parent None            | ✓ Person              |
| <ul> <li>Dashboard</li> </ul>  | Q s   | Address      | Personal information     |                                      |        | Contact details        |                       |
| 🕥 Articles 🗸 🗸                 |       |              | User ID                  |                                      |        | Description            |                       |
| $\sim$ Finance $\sim$          | Cus   |              | Price level              | None                                 | $\sim$ | Email address          |                       |
| General A                      | Will  |              | Invoice                  |                                      |        | Website                |                       |
| General<br>Production stations | Dav   |              | Currency                 | None                                 | ~      | Telephone numbers      |                       |
| Facilities                     |       |              | Payer                    | None                                 | ~      | + Add telephone number |                       |
| Printers                       |       |              |                          | Authorised to use credit on invoice. |        | Identification         |                       |
| App links                      |       |              | Credit limit on invoice. | 0.00                                 |        | Your reference         |                       |
| Table map<br>Users             |       |              | Customer account         |                                      |        | ID                     |                       |
| User groups                    |       |              |                          | Customer account authorised          | d.     |                        |                       |
| POS devices                    |       |              | Customer account         | 0.00                                 |        |                        |                       |
| Customers                      |       |              | credit limit             |                                      |        |                        |                       |
| Currency                       |       |              | References               |                                      |        |                        |                       |
| Turnover categories            |       |              | Search key               |                                      |        |                        |                       |
| Customer displays              |       |              |                          |                                      |        |                        |                       |
| Packaging profiles             |       |              | Language                 | None                                 | $\sim$ |                        |                       |
| Scan services                  |       |              | Card ID                  |                                      |        |                        |                       |
| Payment                        |       |              |                          | Active                               |        |                        |                       |
| 및 Self-service v               |       |              | Cancel                   |                                      |        |                        | Save and add new Save |

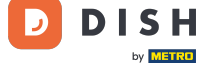

# Anschließend können Sie dem Neukunden im dafür vorgesehenen Textfeld eine Benutzerkennung zuweisen .

| DISH POS v3.46.0               | (V) D | Add customer | Customer                 |                             |        |                        |                  | $\otimes$ |
|--------------------------------|-------|--------------|--------------------------|-----------------------------|--------|------------------------|------------------|-----------|
| « Minimise menu                | Custo | # Customer   | Name <sup>a</sup> Gregor |                             |        | Parent None            | ~                | 🗹 Person  |
| <ul> <li>Dashboard</li> </ul>  | Q s   | Address      | Personal information     |                             |        | Contact details        |                  |           |
| 🕅 Articles 🗸 🗸                 |       |              | User ID                  |                             |        | Description            |                  |           |
| -\√ Finance ✓                  | Cu    |              | Price level              | None                        | ~      | Email address          |                  |           |
| General 🔨                      | Will  |              | Invoice                  |                             |        | Website                |                  |           |
| General<br>Production stations | Dav   |              | Currency                 | None                        | ~      | Telephone numbers      |                  |           |
| Facilities                     |       |              | Paver                    | None                        | ~      | + Add telephone number |                  |           |
| Cash stores                    |       |              |                          | Authorised to use credit on |        | Identification         |                  |           |
| Printers                       |       |              |                          | invoice.                    |        |                        |                  |           |
| App links                      |       |              | Credit limit on invoice. | 0.00                        |        | Your reference         |                  |           |
| Users                          |       |              | Customer account         |                             |        | ID                     |                  |           |
| User groups                    |       |              |                          | Customer account authorised | l.     |                        |                  |           |
| POS devices                    |       |              | Customer account         | 0.00                        |        |                        |                  |           |
| Customers                      |       |              | credit limit             |                             |        |                        |                  |           |
| Currency                       |       |              | References               |                             |        |                        |                  |           |
| Turnover categories            |       |              |                          |                             |        |                        |                  |           |
| Customer displays              |       |              | Search key               |                             |        |                        |                  |           |
| Translations                   |       |              | Language                 | None                        | $\sim$ |                        |                  |           |
| Packaging profiles             |       |              |                          |                             |        |                        |                  |           |
| Scan services                  |       |              | Card ID                  |                             |        |                        |                  |           |
| 🖂 Payment 🗸 🗸                  |       |              |                          | Active                      |        |                        |                  |           |
| 는 Self-service v               |       |              | Cancel                   |                             |        |                        | Save and add new | Save      |

# Um eine Preisstufe zuzuordnen, nutzen Sie das entsprechende Dropdown-Menü.

| DISH POS v3.46.0                                 | (V) D | Add customer | Customer                 |                              |        |                        |                  | $\otimes$ |
|--------------------------------------------------|-------|--------------|--------------------------|------------------------------|--------|------------------------|------------------|-----------|
| « Minimise menu                                  | Custo | # Customer   | Name <sup>a</sup> Gregor |                              |        | Parent None            | ~                | 🗹 Person  |
| <ul> <li>Dashboard</li> </ul>                    | Q s   | ☑ Address    | Personal information     |                              |        | Contact details        |                  |           |
| 🕥 Articles 🗸 🗸                                   |       |              | User ID                  | 8123                         |        | Description            |                  |           |
| $\mathcal{N}_{\mathcal{V}}$ Finance $\checkmark$ | Cus   |              | Price level              | None                         | ~      | Email address          |                  |           |
| General 🔨                                        | Will  |              | Invoice                  |                              |        | Website                |                  |           |
| General<br>Production stations                   | Davi  |              | Currency                 | None                         | ~      | Telephone numbers      |                  |           |
| Facilities                                       |       |              | Payer                    | None                         | ~      | + Add telephone number |                  |           |
| Cash stores                                      |       |              |                          | Authorised to use credit on  |        | Identification         |                  |           |
| App links                                        |       |              | Credit limit on invoice  | 0.00                         |        | Your reference         |                  |           |
| Table map                                        |       |              |                          | 0.00                         |        | ID                     |                  |           |
| Users                                            |       |              | Customer account         |                              |        |                        |                  |           |
| User groups                                      |       |              |                          | Customer account authorised. |        |                        |                  |           |
| Courses                                          |       |              | Customer account         | 0.00                         |        |                        |                  |           |
| Customers                                        |       |              | credit limit             |                              |        |                        |                  |           |
| Currency                                         |       |              | References               |                              |        |                        |                  |           |
| Turnover categories                              |       |              |                          |                              |        |                        |                  |           |
| Customer displays                                |       |              | Search key               |                              |        |                        |                  |           |
| Translations                                     |       |              | Language                 | None                         | $\sim$ |                        |                  |           |
| Packaging profiles                               |       |              | Card ID                  |                              |        |                        |                  |           |
| Scan services                                    |       |              |                          | Active                       |        |                        |                  |           |
| E Payment V                                      |       |              |                          |                              |        |                        |                  | _         |
| └़ Self-service ∽                                |       |              | Cancel                   |                              |        |                        | Save and add new | Save      |

•

# • Wenn Sie eine Rechnungswährung zuordnen möchten, nutzen Sie das entsprechende Drop-down-Menü

| DISH POS v3.46.0               | (V) D | Add customer | Customer                 |                                      |                        |                  | $\otimes$ |
|--------------------------------|-------|--------------|--------------------------|--------------------------------------|------------------------|------------------|-----------|
| « Minimise menu                | Custo | # Customer   | Name* Gregor             |                                      | Parent None            | ~                | 🕑 Person  |
| <ul> <li>Dashboard</li> </ul>  | Q s   | ☑ Address    | Personal information     |                                      | Contact details        |                  |           |
| 🕅 Articles 🗸 🗸                 |       |              | User ID                  | 8123                                 | Description            |                  |           |
| $\sim$ Finance $\checkmark$    | Cus   |              | Price level              | None 🗸                               | Email address          |                  |           |
| General 🔨                      | Will  |              | Invoice                  |                                      | Website                |                  | - 1       |
| General<br>Production stations | Davi  |              | Currency                 | None ~                               | Telephone numbers      |                  |           |
| Facilities                     |       |              | Payer                    | None 🗸                               | + Add telephone number |                  |           |
| Cash stores<br>Printers        |       |              |                          | Authorised to use credit on invoice. | Identification         |                  |           |
| App links                      |       |              | Credit limit on invoice. | 0.00                                 | Your reference         |                  |           |
| Table map<br>Users             |       |              | Customer account         |                                      | ID                     |                  |           |
| User groups                    |       |              |                          | Customer account authorised.         |                        |                  |           |
| POS devices<br>Courses         |       |              | Customer account         | 0.00                                 |                        |                  |           |
| Customers                      |       |              | credit limit             |                                      |                        |                  |           |
| Currency                       |       |              | References               |                                      |                        |                  | - I       |
| Turnover categories            |       |              | Search key               |                                      |                        |                  |           |
| Translations                   |       |              | Language                 | None 🗸                               |                        |                  |           |
| Packaging profiles             |       |              | 6                        |                                      |                        |                  |           |
| Scan services                  |       |              | Card ID                  | Activo                               |                        |                  |           |
| 📄 Payment 🗸 🗸                  |       |              |                          | Active                               |                        |                  | _         |
| ិ្ភ Self-service 🗸             |       |              | Cancel                   |                                      |                        | Save and add new | Save      |

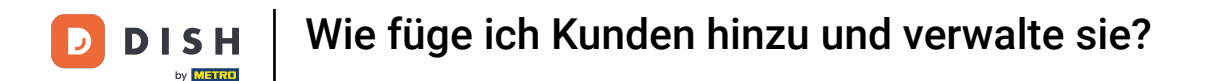

Um anschließend einen Kunden auszuwählen, der für die Bezahlung der Rechnungen zuständig ist, nutzen Sie das entsprechende Dropdown-Menü.

| DISH POS v3.46.0    | (V) D | Add customer | Customer                 |                                              |         |                        |                  | $\otimes$ |
|---------------------|-------|--------------|--------------------------|----------------------------------------------|---------|------------------------|------------------|-----------|
| « Minimise menu     | Gurt  | # Customer   | Name* Gregor             |                                              |         | Parent None            | ~                | 🕑 Person  |
| Ø Dashboard         | Custo | -            |                          |                                              |         |                        |                  |           |
|                     | Q s   | Address      | Personal information     |                                              |         | Contact details        |                  |           |
| 💮 Articles 🗸 🗸      |       |              | Liser ID                 | 0127                                         |         | Description            |                  |           |
| A Einanco M         | Cus   |              | USER ID                  | 6125                                         |         | Description            |                  |           |
| -γ Pinance ▼        |       |              | Price level              | None                                         | $\sim$  | Email address          |                  |           |
| General ^           | Will  |              | Invoice                  |                                              |         | Website                |                  |           |
| General             | Davi  |              |                          |                                              |         | <b>-</b>               |                  |           |
| Production stations |       |              | Currency                 | EURO                                         | × ~     | Telephone numbers      |                  |           |
| Facilities          |       |              | Payer                    | None                                         | ~       | + Add telephone number |                  |           |
| Cash stores         |       |              | l                        | <ul> <li>Authorised to use credit</li> </ul> | on      | Identification         |                  |           |
| Printers            |       |              |                          | invoice.                                     |         |                        |                  |           |
| App links           |       |              | Credit limit on invoice. | 0.00                                         |         | Your reference         |                  |           |
| Table map           |       |              |                          |                                              |         | ID                     |                  |           |
| User groups         |       |              | Customer account         |                                              |         |                        |                  |           |
| POS devices         |       |              |                          | Customer account author                      | orised. |                        |                  |           |
| Courses             |       |              | Customer account         | 0.00                                         |         |                        |                  |           |
| Customers           |       |              | credit limit             |                                              |         |                        |                  |           |
| Currency            |       |              | References               |                                              |         |                        |                  |           |
| Turnover categories |       |              |                          |                                              |         |                        |                  |           |
| Customer displays   |       |              | Search key               |                                              |         |                        |                  |           |
| Translations        |       |              | Language                 | None                                         | $\sim$  |                        |                  |           |
| Packaging profiles  |       |              |                          |                                              |         |                        |                  |           |
| Scan services       |       |              | Card ID                  |                                              |         |                        |                  |           |
| Payment             |       |              |                          | Active                                       |         |                        |                  |           |
|                     |       |              |                          |                                              |         |                        |                  |           |
| 다. Self-service 🗸 🗸 |       |              | Cancel                   |                                              |         |                        | Save and add new | Save      |

# • Wenn Sie eine Gutschrift zulassen möchten, setzen Sie den Haken bei der Autorisierung.

| DISH POS v3.46.0               | (V) D | Add customer | Customer                 |                            |         |                        |                  | $\otimes$ |
|--------------------------------|-------|--------------|--------------------------|----------------------------|---------|------------------------|------------------|-----------|
| « Minimise menu                | Custo | # Customer   | Name <sup>*</sup> Gregor |                            |         | Parent None            | ~                | 🕑 Person  |
| <ul> <li>Dashboard</li> </ul>  | Q s   | ☑ Address    | Personal information     |                            |         | Contact details        |                  |           |
| 🕥 Articles 🗸 🗸                 |       |              | User ID                  | 8123                       |         | Description            |                  | I         |
| $\sim$ Finance $\sim$          | Cus   |              | Price level              | None                       | ~       | Email address          |                  |           |
| General 🔨                      | Will  |              | Invoice                  |                            |         | Website                |                  |           |
| General<br>Production stations | Davi  |              | Currency                 | EURO                       | × ~     | Telephone numbers      |                  | - 1       |
| Facilities                     |       |              | Paver                    | None                       | ~       | + Add telephone number |                  |           |
| Cash stores                    |       |              |                          | Authorised to use credit   | on      | Identification         |                  | I         |
| Printers                       |       |              |                          | nvoice.                    |         |                        |                  |           |
| App links                      |       |              | Credit limit on invoice. | 0.00                       |         | Your reference         |                  |           |
| Table map                      |       |              |                          |                            |         | ID                     |                  |           |
| Users                          |       |              | Customer account         |                            |         |                        |                  |           |
| POS devices                    |       |              |                          | Customer account authority | orised. |                        |                  |           |
| Courses                        |       |              | Customer account         | 0.00                       |         |                        |                  |           |
| Customers                      |       |              | credit limit             |                            |         |                        |                  |           |
| Currency                       |       |              | References               |                            |         |                        |                  |           |
| Turnover categories            |       |              |                          |                            |         |                        |                  |           |
| Customer displays              |       |              | Search key               |                            |         |                        |                  |           |
| Translations                   |       |              | Language                 | None                       | $\sim$  |                        |                  |           |
| Packaging profiles             |       |              |                          |                            |         |                        |                  |           |
| Scan services                  |       |              | Card ID                  |                            |         |                        |                  |           |
| Payment                        |       |              |                          | Active                     |         |                        |                  |           |
|                                |       |              |                          |                            |         |                        |                  |           |
| └─ Self-service ✓              |       |              | Cancel                   |                            |         |                        | Save and add new | Save      |

D

# Anschließend können Sie über das entsprechende Feld das Kreditlimit festlegen .

| DISHPOS v3.46.0                | (V) D | Add customer | Customer                 |                          |         |                        |                  | $\otimes$ |
|--------------------------------|-------|--------------|--------------------------|--------------------------|---------|------------------------|------------------|-----------|
| « Minimise menu                | Custo | # Customer   | Name* Gregor             |                          |         | Parent None            | ~                | 🕑 Person  |
| Ø Dashboard                    | Q s   | ☑ Address    | Personal information     |                          |         | Contact details        |                  |           |
| 🖗 Articles 🗸 🗸                 |       |              | User ID                  | 8123                     |         | Description            |                  |           |
| $\sim$ Finance $\sim$          | Cus   |              | Price level              | None                     | ~       | Email address          |                  |           |
| 🚱 General 🔥                    | Will  |              | Invoice                  |                          |         | Website                |                  |           |
| General<br>Production stations | Dav   |              | Currency                 | EURO                     | × ~     | Telephone numbers      |                  |           |
| Facilities                     |       |              | Payer                    | None                     | ~       | + Add telephone number |                  |           |
| Cash stores<br>Printers        |       |              |                          | Authorised to use credit | ton     | Identification         |                  |           |
| App links                      |       |              | Credit limit on invoice. | 0.00                     |         | Your reference         |                  |           |
| Table map                      |       |              |                          |                          |         | ID                     |                  |           |
| Users                          |       |              | Customer account         |                          |         |                        |                  |           |
| User groups                    |       |              |                          | Customer account author  | orised. |                        |                  |           |
| Courses                        |       |              | Customer account         | 0.00                     |         |                        |                  |           |
| Customers                      |       |              | credit limit             |                          |         |                        |                  |           |
| Currency                       |       |              | References               |                          |         |                        |                  |           |
| Turnover categories            |       |              |                          |                          |         |                        |                  |           |
| Customer displays              |       |              | Search key               |                          |         |                        |                  |           |
| Translations                   |       |              | Language                 | None                     | ~       |                        |                  |           |
| Packaging profiles             |       |              | Card ID                  |                          |         |                        |                  |           |
| Scan services                  |       |              | Card ID                  |                          |         |                        |                  |           |
| 📄 Payment 🗸 🗸                  |       |              |                          | ACTIVE                   |         |                        |                  |           |
| Self-service v                 |       |              | Cancel                   |                          |         |                        | Save and add new | Save      |

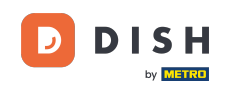

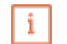

Wichtig: Diese Funktion ist derzeit nicht verfügbar. Bitte fahren Sie mit den nächsten Schritten fort. Durch Setzen des Häkchens bei Kundenkonto freigegeben kann dieser Kunde einen Kreditrahmen auf sein Konto zuweisen lassen.

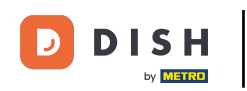

# Wie füge ich Kunden hinzu und verwalte sie?

| DISH POS v3.46.0        | (V) D | Add customer    | Customer                 |                                         |        |                        |                  | $\otimes$ |
|-------------------------|-------|-----------------|--------------------------|-----------------------------------------|--------|------------------------|------------------|-----------|
| « Minimise menu         | Gunt  | # Customer      | Name <sup>®</sup> Gregor |                                         |        | Parent None            | ~                | 🗹 Person  |
| Ø Dashboard             | Cust  | _               |                          |                                         |        |                        |                  |           |
|                         | (a s  | Address Address | Personal information     |                                         |        | Contact details        |                  |           |
| 🕥 Articles 🗸 🗸          |       |                 | User ID                  | 8123                                    |        | Description            |                  |           |
| -√ Finance ✓            | Cu    |                 | Drive Jawal              | Nana                                    |        | Empli eddrese          |                  |           |
| _                       | Will  |                 | Price level              | None                                    | v      | Email address          |                  |           |
| General ^               |       |                 | Invoice                  |                                         |        | Website                |                  |           |
| General                 | Dav   |                 |                          | 5100                                    |        | Telephone numbers      |                  |           |
| Production stations     |       |                 | Currency                 | EURO                                    | $\sim$ | relephone numbers      |                  |           |
| Facilities              |       |                 | Payer                    | None                                    | $\sim$ | + Add telephone number |                  |           |
| Cash stores<br>Printers |       |                 |                          | Authorised to use credit on             |        | Identification         |                  |           |
| App links               |       |                 |                          | invoice.                                |        | Your reference         |                  |           |
| Table map               |       |                 | Credit limit on invoice. | 2000.00                                 |        |                        |                  |           |
| Users                   |       |                 | Customer account         |                                         |        | ID                     |                  |           |
| User groups             |       |                 |                          | - • • • • • • • • • • • • • • • • • • • |        |                        |                  |           |
| POS devices             |       |                 |                          | Customer account authorise              | a.     |                        |                  |           |
| Courses                 |       |                 | Customer account         | 0.00                                    |        |                        |                  |           |
| Customers               |       |                 | credit limit             |                                         |        |                        |                  |           |
| Currency                |       |                 | References               |                                         |        |                        |                  |           |
| Turnover categories     |       |                 |                          |                                         |        |                        |                  |           |
| Customer displays       |       |                 | Search key               |                                         |        |                        |                  |           |
| Translations            |       |                 | Language                 | None                                    | $\sim$ |                        |                  |           |
| Packaging profiles      |       |                 |                          |                                         |        |                        |                  |           |
| Scan services           |       |                 | Card ID                  |                                         |        |                        |                  |           |
| 🚍 Payment 🗸 🗸           |       |                 |                          | Active                                  |        |                        |                  |           |
|                         |       |                 |                          |                                         |        |                        |                  |           |
| ្រុ Self-service 🗸      |       |                 | Cancel                   |                                         |        |                        | Save and add new | Save      |

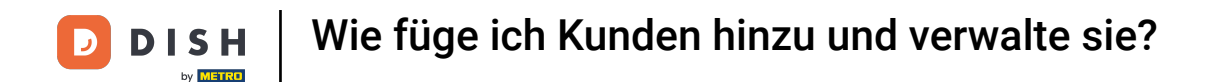

Um die Suche nach Kunden zu vereinfachen, können Sie einem Kunden einen Suchschlüssel zuweisen. Nutzen Sie hierfür das entsprechende Textfeld.

| DISH POS v3.46.0               | (V) D | Add customer | Customer                         |                                      |              |                        |                  | $\otimes$ |
|--------------------------------|-------|--------------|----------------------------------|--------------------------------------|--------------|------------------------|------------------|-----------|
| « Minimise menu                |       | # Customer   | Name <sup>*</sup> Gregor         |                                      |              | Parent None            | ~                | 🕑 Person  |
| Dackbeard                      | Custo |              |                                  |                                      |              |                        |                  |           |
| Dashboard                      | Q s   | ☑ Address    | Personal information             |                                      |              | Contact details        |                  |           |
| 🕥 Articles 🗸 🗸                 |       |              | User ID                          | 8123                                 |              | Description            |                  |           |
| -√ Finance ✓                   | Cus   |              | Price level                      | None                                 | $\checkmark$ | Email address          |                  |           |
| General ^                      | Will  |              | Invoice                          |                                      |              | Website                |                  |           |
| General<br>Production stations | Davi  |              | Currency                         | EURO                                 | x ~          | Telephone numbers      |                  |           |
| Facilities                     |       |              |                                  |                                      |              | + Add telephone number |                  |           |
| Cash stores                    |       |              | Payer                            | None                                 | ~            | Identification         |                  |           |
| Printers                       |       |              |                                  | Authorised to use credit<br>invoice. | on           | identification         |                  |           |
| App links                      |       |              | Credit limit on invoice.         | 2000.00                              |              | Your reference         |                  |           |
| Table map                      |       |              |                                  |                                      |              | ID                     |                  |           |
| Users                          |       |              | Customer account                 |                                      |              | 10                     |                  |           |
| User groups                    |       |              |                                  | Customer account author              | orised.      |                        |                  |           |
| POS devices                    |       |              |                                  |                                      |              |                        |                  |           |
| Courses                        |       |              | Customer account<br>credit limit | 0.00                                 |              |                        |                  |           |
| Customers                      |       |              |                                  |                                      |              |                        |                  |           |
| Currency                       |       |              | References                       |                                      |              |                        |                  | - I       |
| Turnover categories            |       |              | Search key                       |                                      |              |                        |                  |           |
| Customer displays              |       |              | bearen key                       |                                      |              |                        |                  |           |
| Translations                   |       |              | Language                         | None                                 | ~            |                        |                  |           |
| Packaging profiles             |       |              | Card ID                          |                                      |              |                        |                  |           |
| Scan services                  |       |              |                                  | Active                               |              |                        |                  |           |
| 📄 Payment 🗸 🗸                  |       |              |                                  | _ Othe                               |              |                        |                  |           |
| 〕                              |       |              | Cancel                           |                                      |              |                        | Save and add new | Save      |

# Um die Sprache des Kunden auszuwählen, verwenden Sie das entsprechende Dropdown-Menü.

| DISHPOS v3.46.0                | (V) D | Add customer | Customer                         |                                   |        |                        |                  | $\otimes$ |
|--------------------------------|-------|--------------|----------------------------------|-----------------------------------|--------|------------------------|------------------|-----------|
| « Minimise menu                | Cust  | # Customer   | Name <sup>*</sup> Gregor         |                                   |        | Parent None            | ~                | 🕑 Person  |
| Ø Dashboard                    |       | ☑ Address    | Personal information             |                                   |        | Contact details        |                  |           |
| 🕅 Articles 🗸 🗸                 |       |              | User ID                          | 8123                              |        | Description            |                  |           |
| $-$ Finance $\checkmark$       | Cus   |              | Price level                      | None                              | $\sim$ | Email address          |                  |           |
| 🚱 General 🔨                    | Will  |              | Invoice                          |                                   |        | Website                |                  |           |
| General<br>Production stations | Dav   |              | Currency                         | EURO                              | × ~    | Telephone numbers      |                  |           |
| Facilities                     |       |              | Payer                            | None                              | ~      | + Add telephone number |                  |           |
| Printers                       |       |              |                                  | Authorised to use credit invoice. | on     | Identification         |                  |           |
| App links                      |       |              | Credit limit on invoice.         | 2000.00                           |        | Your reference         |                  |           |
| Table map<br>Users             |       |              | Customer account                 |                                   |        | ID                     |                  |           |
| User groups                    |       |              |                                  | Customer account author           | nrised |                        |                  |           |
| POS devices                    |       |              |                                  |                                   | Jised. |                        |                  |           |
| Courses                        |       |              | Customer account<br>credit limit | 0.00                              |        |                        |                  |           |
| Customers                      |       |              |                                  |                                   |        |                        |                  |           |
| Currency                       |       |              | References                       |                                   |        |                        |                  |           |
| Customer displays              |       |              | Search key                       |                                   |        |                        |                  |           |
| Translations                   |       |              |                                  | Mana                              |        |                        |                  |           |
| Packaging profiles             |       |              | Language                         | None                              | ~      |                        |                  |           |
| Scan services                  |       |              | Card ID                          |                                   |        |                        |                  |           |
| 😑 Payment 🗸 🗸                  |       |              |                                  | Active                            |        |                        |                  |           |
| 는 Self-service v               |       |              | Cancel                           |                                   |        |                        | Save and add new | Save      |

# Bezieht der Kunde eine Karte, gibt er die Karten-ID in das dafür vorgesehene Textfeld ein .

| DISH POS v3.46.0               | (V) D | Add customer | Customer                 |                        |          |                        |                  | $\otimes$ |
|--------------------------------|-------|--------------|--------------------------|------------------------|----------|------------------------|------------------|-----------|
| « Minimise menu                | Custo | # Customer   | Name* Gregor             |                        |          | Parent None            | ~                | Person    |
| <ul> <li>Dashboard</li> </ul>  | Q s   | ☑ Address    | Personal information     |                        |          | Contact details        |                  |           |
| 🕥 Articles 🗸 🗸                 |       |              | User ID                  | 8123                   |          | Description            |                  | I         |
| √ <sub>√</sub> Finance ✓       | Cus   |              | Price level              | None                   | ~        | Email address          |                  |           |
| General 🔨                      | Will  |              | Invoice                  |                        |          | Website                |                  |           |
| General<br>Production stations | Davi  |              | Currency                 | EURO                   | × ~      | Telephone numbers      |                  |           |
| Facilities                     |       |              | Payer                    | None                   | ~        | + Add telephone number |                  |           |
| Cash stores                    |       |              |                          | Authorised to use cred | dit on   | Identification         |                  |           |
| App links                      |       |              | Cradit limit on invoice  | 2000.00                |          | Your reference         |                  |           |
| Table map                      |       |              | credit limit on invoice. | 2000.00                |          | 10                     |                  |           |
| Users                          |       |              | Customer account         |                        |          | D                      |                  |           |
| User groups                    |       |              |                          | Customer account aut   | horised. |                        |                  | I         |
| POS devices                    |       |              | Customer account         | 0.00                   |          |                        |                  |           |
| Customers                      |       |              | credit limit             |                        |          |                        |                  | I         |
| Currency                       |       |              | References               |                        |          |                        |                  |           |
| Turnover categories            |       |              |                          |                        |          |                        |                  |           |
| Customer displays              |       |              | Search key               |                        |          |                        |                  |           |
| Translations                   |       |              | Language                 | EN                     | × ~      |                        |                  |           |
| Packaging profiles             |       |              |                          |                        |          |                        |                  |           |
| Scan services                  |       |              | Card ID                  |                        |          |                        |                  |           |
| 😑 Payment 🗸 🗸                  |       |              |                          | Active                 |          |                        |                  | _         |
| े़ Self-service ∽              |       |              | Cancel                   |                        |          |                        | Save and add new | Save      |

# Um die Karten-ID anschließend aktiv zu schalten, setzen Sie den entsprechenden Haken.

| DISH POS v3.46.0               | (V) D | Add customer | Customer                 |                                   |         |                        |                  | $\otimes$ |
|--------------------------------|-------|--------------|--------------------------|-----------------------------------|---------|------------------------|------------------|-----------|
| « Minimise menu                | Custo | # Customer   | Name <sup>*</sup> Gregor |                                   |         | Parent None            | ~                | 🕑 Person  |
| <ul> <li>Dashboard</li> </ul>  | Q s   | ☑ Address    | Personal information     |                                   |         | Contact details        |                  |           |
| 🕥 Articles 🗸 🗸                 |       |              | User ID                  | 8123                              |         | Description            |                  |           |
| $\sim$ Finance $\sim$          | Cus   |              | Price level              | None                              | ~       | Email address          |                  |           |
| General 🔨                      | Will  |              | Invoice                  |                                   |         | Website                |                  |           |
| General<br>Production stations | Dav   |              | Currency                 | EURO                              | × ~     | Telephone numbers      |                  |           |
| Facilities                     |       |              | Payer                    | None                              | ~       | + Add telephone number |                  |           |
| Cash stores<br>Printers        |       |              |                          | Authorised to use credit invoice. | ton     | Identification         |                  |           |
| App links                      |       |              | Credit limit on invoice. | 2000.00                           |         | Your reference         |                  |           |
| Table map                      |       |              |                          |                                   |         | ID                     |                  |           |
| Users                          |       |              | Customer account         |                                   |         |                        |                  |           |
| User groups                    |       |              |                          | Customer account authority        | orised. |                        |                  | _         |
| Courses                        |       |              | Customer account         | 0.00                              |         |                        |                  | _         |
| Customers                      |       |              | credit limit             |                                   |         |                        |                  | _         |
| Currency                       |       |              | References               |                                   |         |                        |                  |           |
| Turnover categories            |       |              |                          |                                   |         |                        |                  |           |
| Customer displays              |       |              | Search key               |                                   |         |                        |                  |           |
| Translations                   |       |              | Language                 | EN                                | × ~     |                        |                  |           |
| Packaging profiles             |       |              | Card ID                  | 453489i                           |         |                        |                  |           |
| Scan services                  |       |              | IF                       | Letius                            |         |                        |                  |           |
| 📄 Payment 🗸 🗸                  |       |              |                          |                                   |         |                        |                  |           |
| े़ Self-service ∽              |       |              | Cancel                   |                                   |         |                        | Save and add new | Save      |

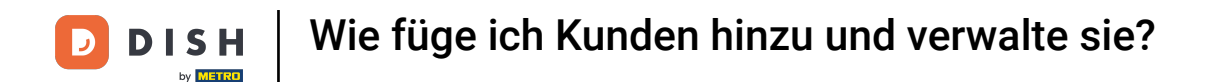

Da dieser Kunde als Person festgelegt ist, können Sie zusätzliche Informationen hinzufügen. Verwenden Sie dazu die entsprechenden Felder und das Dropdown-Menü.

| DISH POS v3.46.0        | (V) D   | Add customer | Customer                 |                                      |                | $\otimes$             |
|-------------------------|---------|--------------|--------------------------|--------------------------------------|----------------|-----------------------|
| « Minimise menu         |         | # Customer   | Name* Gregor             |                                      | Parent None    | ✓ ✓ Person            |
| Dashboard               | Custo   | _            |                          |                                      |                |                       |
| () Dashboard            | Q s     | M Address    |                          | Authorised to use credit on invoice. | Identification |                       |
| Articles                | ×       |              | Credit limit on invoice. | 2000.00                              | Your reference |                       |
| -\ <sub>r</sub> Finance | ~ Cus   |              |                          |                                      | ID             |                       |
|                         | AA/III. |              | Customer account         |                                      |                |                       |
| General                 | ^       |              |                          | Customer account authorised.         |                |                       |
| General                 | Dav     |              | Customer account         | 0.00                                 |                |                       |
| Production stations     |         |              | credit limit             |                                      |                |                       |
| Facilities              |         |              | Deferences               |                                      |                |                       |
| Cash stores             |         |              | References               |                                      |                |                       |
| Printers                |         |              | Search key               |                                      |                |                       |
| App links               |         |              |                          |                                      |                |                       |
| Table map               |         |              | Language                 | EN X V                               |                |                       |
| Users                   |         |              | Card ID                  | 453489i                              |                |                       |
| User groups             |         |              |                          | C Active                             |                |                       |
| POS devices             |         |              |                          |                                      |                |                       |
| Courses                 |         |              | Personal information     |                                      |                |                       |
| Customers               |         |              |                          |                                      |                |                       |
| Currency                |         |              | First name               |                                      |                |                       |
| Turnover categories     |         |              | Last name                |                                      |                |                       |
| Customer displays       |         |              | Last nume                |                                      |                |                       |
| Translations            |         |              | Prefix                   |                                      |                |                       |
| Packaging profiles      |         |              | Gondor                   | None                                 |                | I                     |
| Scan services           |         |              | Gender                   | None                                 |                |                       |
| Payment                 | ~       |              | Title                    |                                      |                |                       |
| Self-service            | ~       |              | Cancel                   |                                      |                | Save and add new Save |

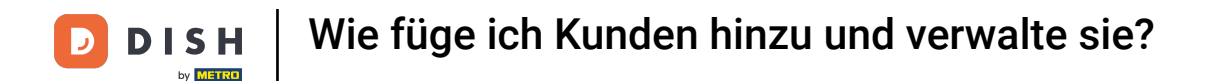

Unter Kontaktdaten können Sie eine Beschreibung, E-Mail-Adresse und Website des Kunden angeben. Nutzen Sie hierfür einfach die entsprechenden Textfelder.

| DISH POS v3.46.0        | (V) D | Add customer | Customer                 |                                   |        |                        |                  | $\otimes$ |
|-------------------------|-------|--------------|--------------------------|-----------------------------------|--------|------------------------|------------------|-----------|
| « Minimise menu         | Custo | # Customer   | Name* Gregor             |                                   |        | Parent None            | ~                | Person    |
| ⑦ Dashboard             | Q s   | Address      | Personal information     |                                   |        | Contact details        |                  |           |
| 🕥 Articles 🗸 🗸          |       |              | User ID                  | 8123                              |        | Description            |                  |           |
| -√ Finance ✓            | Cus   |              | Price level              | None                              | $\sim$ | Email address          |                  |           |
| General A               | Dav   |              | Invoice                  |                                   |        | Website                |                  |           |
| Production stations     |       |              | Currency                 | EURO                              | × v    | Telephone numbers      |                  |           |
| Facilities              |       |              | Payer                    | None                              | ~      | + Add telephone number |                  |           |
| Cash stores<br>Printers |       |              |                          | Authorised to use credit invoice. | on     | Identification         |                  |           |
| App links               |       |              | Credit limit on invoice. | 2000.00                           |        | Your reference         |                  |           |
| Table map<br>Users      |       |              | Customer account         |                                   |        | ID                     |                  |           |
| User groups             |       |              | customer account         | Customer account autho            | rised. |                        |                  |           |
| POS devices             |       |              | Customer account         | 0.00                              |        |                        |                  |           |
| Customers               |       |              | credit limit             |                                   |        |                        |                  |           |
| Currency                |       |              | References               |                                   |        |                        |                  |           |
| Turnover categories     |       |              | Search key               |                                   |        |                        |                  |           |
| Translations            |       |              | Language                 | EN                                | × ~    |                        |                  |           |
| Packaging profiles      |       |              | Card ID                  | 453489i                           |        |                        |                  |           |
| Scan services           |       |              |                          | ✓ Active                          |        |                        |                  |           |
| 😑 Payment 🗸 🗸           |       |              |                          |                                   |        |                        |                  |           |
| 다. Self-service 🗸       |       |              | Cancel                   |                                   |        |                        | Save and add new | Save      |

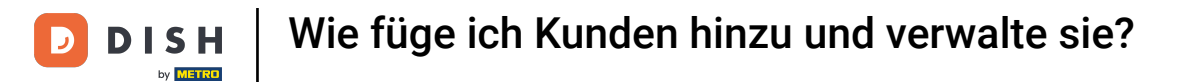

# Um die Telefonnummer des Kunden hinzuzufügen, klicken Sie auf + Telefonnummer hinzufügen .

| DISH POS v3.46.0                | (V) D | Add customer | Customer                 |                                   |         |                        |                  | $\otimes$ |
|---------------------------------|-------|--------------|--------------------------|-----------------------------------|---------|------------------------|------------------|-----------|
| « Minimise menu                 | Cust  | # Customer   | Name* Gregor             |                                   |         | Parent None            | ~                | 🕑 Person  |
| Ø Dashboard                     | Q s   | Address      | Personal information     |                                   |         | Contact details        |                  | 1         |
| Articles                        |       |              | User ID                  | 8123                              |         | Description            | Supplier         |           |
| -∿ Finance ✓                    | Cus   |              | Price level              | None                              | $\sim$  | Email address          |                  |           |
| General ^                       | Will  |              | Invoice                  |                                   |         | Website                |                  |           |
| General<br>Production stations  | Davi  |              | Currency                 | EURO                              | × ~     | Telephone numbers      |                  |           |
| Facilities                      |       |              | Payer                    | None                              | ~       | + Add telephone number |                  |           |
| Printers                        |       |              |                          | Authorised to use credit invoice. | on      | Identification         | -                |           |
| App links                       |       |              | Credit limit on invoice. | 2000.00                           |         | Your reference         |                  |           |
| Users                           |       |              | Customer account         |                                   |         | ID                     |                  |           |
| User groups                     |       |              |                          | Customer account autho            | orised. |                        |                  |           |
| Courses                         |       |              | Customer account         | 0.00                              |         |                        |                  |           |
| Customers                       |       |              | credit limit             |                                   |         |                        |                  |           |
| Currency<br>Turnover categories |       |              | References               |                                   |         |                        |                  | Ī         |
| Customer displays               |       |              | Search key               |                                   |         |                        |                  |           |
| Translations                    |       |              | Language                 | EN                                | × ~     |                        |                  |           |
| Packaging profiles              |       |              | Card ID                  | 4574901                           |         |                        |                  |           |
| Scan services                   |       |              | Cara ID                  | Active                            |         |                        |                  |           |
| E Payment 🗸                     |       |              |                          |                                   |         |                        |                  | _         |
| ិ្ភុ Self-service 🗸             |       |              | Cancel                   |                                   |         |                        | Save and add new | Save      |

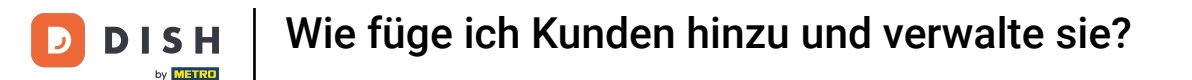

Tragen Sie anschließend Name und Nummer in die entsprechenden Felder ein. Die Angabe des Namens ist hierbei optional.

| DISHPOS v3.46.0                | (V) D | Add customer | Customer                 |                                   |         |                        |                  | $\otimes$ |
|--------------------------------|-------|--------------|--------------------------|-----------------------------------|---------|------------------------|------------------|-----------|
| « Minimise menu                | Custo | # Customer   | Name <sup>*</sup> Gregor |                                   |         | Parent None            | ~                | 🗹 Person  |
| <ul> <li>Dashboard</li> </ul>  | Q s   | ☑ Address    | Personal information     |                                   |         | Contact details        |                  |           |
| 🕅 Articles 🗸 🗸                 |       |              | User ID                  | 8123                              |         | Description            | Supplier         |           |
| $\sim$ Finance $\sim$          | Cus   |              | Price level              | None                              | $\sim$  | Email address          |                  |           |
| General 🔨                      | Will  |              | Invoice                  |                                   |         | Website                |                  |           |
| General<br>Production stations | Dav   |              | Currency                 | EURO                              | × ~     | Telephone numbers      |                  | - 1       |
| Facilities<br>Cash stores      |       |              | Payer                    | None                              | ~       | Name                   | Number*          |           |
| Printers                       |       |              |                          | Authorised to use credit invoice. | t on    |                        |                  |           |
| App links                      |       |              | Credit limit on invoice. | 2000.00                           |         | + Add telephone number |                  |           |
| Table map                      |       |              |                          |                                   |         | Identification         |                  |           |
| Users                          |       |              | Customer account         |                                   |         | Your reference         |                  |           |
| User groups                    |       |              |                          | Customer account authority        | orised. |                        |                  |           |
| Courses                        |       |              | Customer account         | 0.00                              |         | ID                     |                  |           |
| Customers                      |       |              | credit limit             |                                   |         |                        |                  |           |
| Currency                       |       |              | References               |                                   |         |                        |                  |           |
| Turnover categories            |       |              |                          |                                   |         |                        |                  |           |
| Customer displays              |       |              | Search key               |                                   |         |                        |                  |           |
| Translations                   |       |              | Language                 | EN                                | × ~     |                        |                  |           |
| Packaging profiles             |       |              |                          |                                   |         |                        |                  |           |
| Scan services                  |       |              | Card ID                  | 453489i                           |         |                        |                  |           |
| Payment                        |       |              |                          | Active                            |         |                        |                  |           |
| Ì⊒ Self-service ✓              |       |              | Cancel                   |                                   |         |                        | Save and add new | Save      |

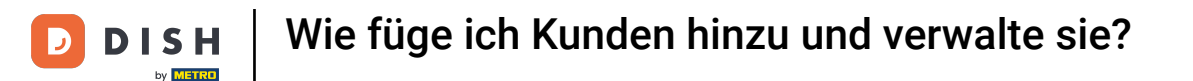

Sind die Daten des Kunden eingetragen, kann mit der Adresseingabe fortgefahren werden. Klicken Sie hierzu auf Adresse .

| DISH POS v3.46.0                | (V) D | Add customer | Customer                 |                                 |              |                        | $\otimes$             |    |
|---------------------------------|-------|--------------|--------------------------|---------------------------------|--------------|------------------------|-----------------------|----|
| « Minimise menu                 | Cust  | # Customer   | Name* Gregor             |                                 |              | Parent None            | ✓ Person              |    |
| <ul> <li>Ø Dashboard</li> </ul> | Q :   | ☑ Address    | Personal information     |                                 |              | Contact details        |                       | I  |
| 🕥 Articles 🗸 🗸                  |       |              | User ID                  | 8123                            |              | Description            | Supplier              | I  |
| $\sim$ Finance $\sim$           | Cus   |              | Price level              | None                            | $\checkmark$ | Email address          |                       |    |
| General 🔨                       | Will  |              | Invoice                  |                                 |              | Website                |                       |    |
| General<br>Production stations  | Dav   |              | Currency                 | EURO                            | × ~          | Telephone numbers      |                       | L  |
| Facilities                      |       |              | Payer                    | None                            | ~            | Name                   | Number*               |    |
| Cash stores<br>Printers         |       |              |                          | Authorised to use creatinvoice. | lit on       | Work phone             | +49 123456789         |    |
| App links                       |       |              | Credit limit on invoice. | 2000.00                         |              | + Add telephone number |                       |    |
| Table map<br>Users              |       |              | Customer account         |                                 |              | Identification         |                       |    |
| User groups                     |       |              |                          | Customer account aut            | horised.     | Your reference         |                       |    |
| Courses                         |       |              | Customer account         | 0.00                            |              | ID                     |                       |    |
| Customers                       |       |              | credit limit             |                                 |              |                        |                       |    |
| Currency                        |       |              | References               |                                 |              |                        |                       | T  |
| Customer displays               |       |              | Search key               |                                 |              |                        |                       | ÷  |
| Translations                    |       |              |                          | <b>EN</b>                       |              |                        |                       | ÷  |
| Packaging profiles              |       |              | Language                 | EN                              | × ×          |                        |                       | I. |
| Scan services                   |       |              | Card ID                  | 453489i                         |              |                        |                       | ÷  |
| 😑 Payment 🗸 🗸                   |       |              |                          | Active                          |              |                        |                       | J  |
| े़ Self-service 🗸               |       |              | Cancel                   |                                 |              |                        | Save and add new Save |    |

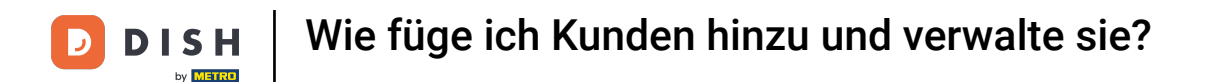

Sie haben nun die Möglichkeit, die Rechnungs-, Wohn- und Postadresse des Kunden einzugeben. Nutzen Sie die entsprechenden Felder, um die weiteren Informationen einzutragen.

| DISH POS v3.80.0                            | (V) D | Add customer | Address         |  |              |                  | $\otimes$ |
|---------------------------------------------|-------|--------------|-----------------|--|--------------|------------------|-----------|
| « Minimise menu                             | Custo | # Customer   | Name* Gregor    |  | Parent None  | ~                | Person    |
| Ø Dashboard                                 | Gast  | Address      |                 |  |              |                  | _         |
| Draduata                                    | QS    | Padross      | Billing address |  | Home address |                  |           |
|                                             |       |              | Postcode        |  | Postcode     |                  |           |
| $\cdot \sqrt{r}$ Finance $\cdot \mathbf{v}$ | Cus   |              | Street          |  | Street       |                  |           |
| General 🔨                                   | Wille |              | Number          |  | Number       |                  |           |
| General                                     | Davi  |              | City            |  | City         |                  |           |
| Production stations                         |       |              |                 |  |              |                  |           |
| Facilities                                  |       |              | Country         |  | Country      |                  |           |
| Printers                                    |       |              | Postal address  |  |              |                  |           |
| App links                                   |       |              | Postcode        |  |              |                  |           |
| Table map                                   |       |              | Postcode        |  |              |                  |           |
| Users                                       |       |              | Street          |  |              |                  |           |
| User groups                                 |       |              | Number          |  |              |                  |           |
| POS devices                                 |       |              |                 |  |              |                  |           |
| Courses                                     |       |              | City            |  |              |                  |           |
| Customers                                   |       |              | Country         |  |              |                  |           |
| Currency                                    |       |              |                 |  |              |                  |           |
| Turnover categories                         |       |              |                 |  |              |                  |           |
| Translations                                |       |              |                 |  |              |                  |           |
| Packaging profiles                          |       |              |                 |  |              |                  |           |
| Scan services                               |       |              |                 |  |              |                  |           |
|                                             |       |              |                 |  |              |                  |           |
| 📄 Payment 🗸 🗸                               |       |              |                 |  |              |                  |           |
| 〕 Self-service ∽                            |       |              | Cancel          |  |              | Save and add new | Save      |

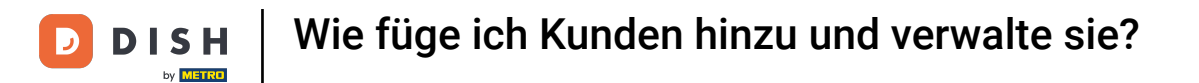

Nachdem Sie den neuen Kunden eingerichtet haben, klicken Sie auf "Speichern", um die Änderungen anzuwenden.

| DISH POS v3.80.0               | (V) D | Add customer | Address         |               |              |                  | $\otimes$ |
|--------------------------------|-------|--------------|-----------------|---------------|--------------|------------------|-----------|
| « Minimise menu                | Custo | # Customer   | Name* Gregor    |               | Parent None  | ~                | Person    |
| ② Dashboard                    | Q S   | Address      | Billing address |               | Home address |                  |           |
| Products                       |       |              | Postcode        | 11111         | Postcode     |                  |           |
| $\sim$ Finance $\sim$          | Cus   |              | Street          | Restaurant St | Street       |                  |           |
| General ^                      | Will  |              | Number          | 22            | Number       |                  |           |
| General<br>Production stations | Davi  |              | City            | Berlin        | City         |                  |           |
| Facilities                     |       |              | Country         | Germany       | Country      |                  |           |
| Cash stores<br>Printers        |       |              | Postal address  |               |              |                  |           |
| App links<br>Table map         |       |              | Postcode        |               |              |                  |           |
| Users                          |       |              | Street          |               |              |                  |           |
| User groups<br>POS devices     |       |              | Number          |               |              |                  |           |
| Courses<br>Customers           |       |              | City            |               |              |                  |           |
| Currency                       |       |              | Country         |               |              |                  |           |
| Turnover categories            |       |              |                 |               |              |                  |           |
| Translations                   |       |              |                 |               |              |                  |           |
| Packaging profiles             |       |              |                 |               |              |                  |           |
| Scan services                  |       |              |                 |               |              |                  |           |
| 🖻 Payment 🗸 🗸                  |       |              |                 |               |              |                  |           |
| 는 Self-service ~               |       |              | Cancel          |               |              | Save and add new | Save      |

# Zurück in der Übersicht können Sie über das Bearbeiten-Symbol die Kunden verwalten.

| DISH POS v3.46.0              | (V) Demo EN Video 🕕 | ତ ଦ | Dish Support | 🗘 Update is available | Demo DISH POS $$ |
|-------------------------------|---------------------|-----|--------------|-----------------------|------------------|
|                               |                     |     |              |                       |                  |
| « Minimise menu               | Customers           |     |              |                       |                  |
| <ul> <li>Dashboard</li> </ul> | O Search            |     |              | + Add custom          | er Import        |
| Articles                      | d Search            |     |              | - Add custom          |                  |
| Articles                      |                     |     |              |                       |                  |
| √ Finance ✓                   | Customers           |     |              |                       |                  |
| 🚱 General 🔥                   | Willem              | 2 ⊕ |              |                       |                  |
| General                       | David               | 1 0 |              |                       |                  |
| Production stations           | 1                   | 0.0 |              |                       |                  |
| Facilities                    | Gregor              |     |              |                       |                  |
| Cash stores                   |                     |     |              |                       |                  |
| Printers                      |                     |     |              |                       |                  |
| App links                     |                     |     |              |                       |                  |
| Table map                     |                     |     |              |                       |                  |
| Users                         |                     |     |              |                       |                  |
| User groups                   |                     |     |              |                       |                  |
| POS devices                   |                     |     |              |                       |                  |
| Courses                       |                     |     |              |                       |                  |
| Customers                     |                     |     |              |                       |                  |
| Currency                      |                     |     |              |                       |                  |
| Turnover categories           |                     |     |              |                       |                  |
| Customer displays             |                     |     |              |                       |                  |
| Translations                  |                     |     |              |                       |                  |
| Packaging profiles            |                     |     |              |                       |                  |
| Scan services                 |                     |     |              |                       |                  |
| E Payment V                   |                     |     |              |                       |                  |
| . Self-service v              |                     |     |              |                       |                  |

# Um einen Kunden zu löschen, verwenden Sie das Papierkorbsymbol .

| DISH POS v3.46.0              | (V) Demo EN Video 0 |     | 😚 Dish Support | 🕠 Update is available 🛛 D | emo DISH POS $$ |
|-------------------------------|---------------------|-----|----------------|---------------------------|-----------------|
|                               |                     |     |                |                           |                 |
| « Minimise menu               | Customers           |     |                |                           |                 |
| <ul> <li>Dashboard</li> </ul> | O Search            |     |                | + Add customer            | Import          |
| Articles                      | Generi              |     |                |                           |                 |
| The Articles                  |                     |     |                |                           |                 |
| -√ Finance ✓                  | Customers           |     |                |                           |                 |
| 🎯 General 🔥                   | Willem              | ∥ ⊕ |                |                           |                 |
| General                       | David               | 1 🖻 |                |                           |                 |
| Production stations           |                     |     |                |                           |                 |
| Facilities                    | Gregor              |     |                |                           |                 |
| Cash stores                   |                     |     |                |                           |                 |
| Printers                      |                     |     |                |                           |                 |
| App links                     |                     |     |                |                           |                 |
| Table map                     |                     |     |                |                           |                 |
| Users                         |                     |     |                |                           |                 |
| User groups                   |                     |     |                |                           |                 |
| POS devices                   |                     |     |                |                           |                 |
| Courses                       |                     |     |                |                           |                 |
| Customers                     |                     |     |                |                           |                 |
| Currency                      |                     |     |                |                           |                 |
| Turnover categories           |                     |     |                |                           |                 |
| Customer displays             |                     |     |                |                           |                 |
| Translations                  |                     |     |                |                           |                 |
| Packaging profiles            |                     |     |                |                           |                 |
| Scan services                 |                     |     |                |                           |                 |
| E Payment V                   |                     |     |                |                           |                 |
| े∵ Self-service ∨             |                     |     |                |                           |                 |

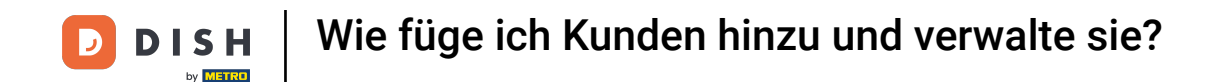

Um sicherzustellen, dass Sie nicht versehentlich ein Element löschen, werden Sie anschließend aufgefordert, Ihre Aktion zu bestätigen. Klicken Sie dazu auf Löschen .

| DISH POS v3.65.0              | (V) Demo EN Video 💿 |                                             | 😚 Dish Support | ⊕ Update is available Demo DISH POS ~ |
|-------------------------------|---------------------|---------------------------------------------|----------------|---------------------------------------|
|                               |                     |                                             |                |                                       |
| « Minimise menu               | Customers           |                                             |                |                                       |
| <ul> <li>Dashboard</li> </ul> | Q Search            |                                             |                | + Add customer Import                 |
| Products ~                    |                     |                                             |                |                                       |
| √v Finance v                  | Customers           |                                             |                |                                       |
| ලි General                    | Willem              | 0 1                                         |                |                                       |
| General                       | David               | 0 1                                         |                |                                       |
| Production stations           | Gregor              | 1                                           |                |                                       |
| Facilities                    |                     |                                             |                |                                       |
| Cash stores                   |                     |                                             |                |                                       |
| Printers                      |                     | Are you sure you want to delete the selecte | d item?        |                                       |
| App links                     |                     |                                             |                |                                       |
| Table map                     |                     |                                             |                |                                       |
| Users                         |                     | Cancel                                      | lete           |                                       |
| User groups                   |                     |                                             |                |                                       |
| POS devices                   |                     |                                             |                |                                       |
| Courses                       |                     |                                             |                |                                       |
| Customers                     |                     |                                             |                |                                       |
| Currency                      |                     |                                             |                |                                       |
| Turnover categories           |                     |                                             |                |                                       |
| Customer displays             |                     |                                             |                |                                       |
| Translations                  |                     |                                             |                |                                       |
| Packaging profiles            |                     |                                             |                |                                       |
| Scan services                 |                     |                                             |                |                                       |
| 😑 Payment 🗸 🗸                 |                     |                                             |                |                                       |
| े़ Self-service 🗸             |                     |                                             |                |                                       |

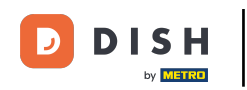

Das ist alles. Sie haben das Tutorial abgeschlossen und wissen nun, wie Sie Kunden hinzufügen und verwalten. Denken Sie daran, dass Sie die vorgenommenen Änderungen an Ihr System senden müssen, indem Sie zu den allgemeinen Einstellungen navigieren.

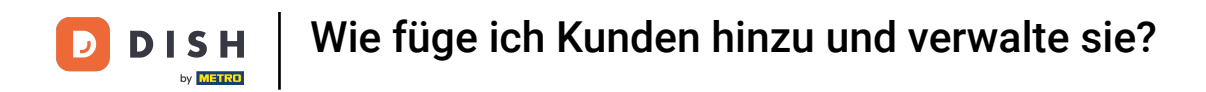

| DISH POS v3.46.0              | (V) Demo EN Video 0 |     | 😚 Dish Support | OUpdate is available | Demo DISH POS $$ |
|-------------------------------|---------------------|-----|----------------|----------------------|------------------|
|                               |                     |     |                |                      |                  |
| < Minimise menu               | Customers           |     |                |                      |                  |
| <ul> <li>Dashboard</li> </ul> | Q Search            |     |                | + Add custon         | lmport           |
| 🕎 Articles 🗸 🗸                |                     |     |                |                      |                  |
| •                             |                     |     |                |                      |                  |
| -\√ Finance ✓                 | Customers           |     |                |                      |                  |
| 🚳 General 🔨                   | Willem              | ∕ □ |                |                      |                  |
| General                       | David               | 0 🖻 |                |                      |                  |
| Production stations           |                     |     |                |                      |                  |
| Facilities                    |                     |     |                |                      |                  |
| Cash stores                   |                     |     |                |                      |                  |
| Printers                      |                     |     |                |                      |                  |
| App links                     |                     |     |                |                      |                  |
| Table map                     |                     |     |                |                      |                  |
| Users                         |                     |     |                |                      |                  |
| User groups                   |                     |     |                |                      |                  |
| POS devices                   |                     |     |                |                      |                  |
| Courses                       |                     |     |                |                      |                  |
| Customers                     |                     |     |                |                      |                  |
| Currency                      |                     |     |                |                      |                  |
| Turnover categories           |                     |     |                |                      |                  |
| Customer displays             |                     |     |                |                      |                  |
| Translations                  |                     |     |                |                      |                  |
| Packaging profiles            |                     |     |                |                      |                  |
| Scan services                 |                     |     |                |                      |                  |
| E Payment V                   |                     |     |                |                      |                  |
| ֻ Self-service ✓              |                     |     |                |                      |                  |

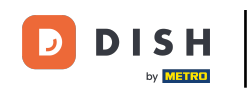

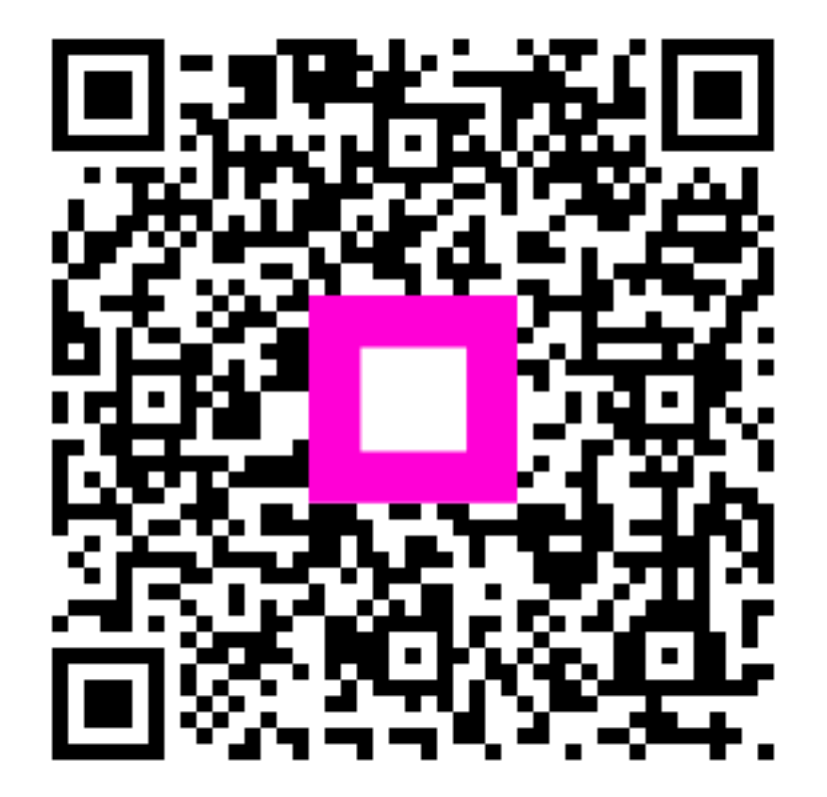

Scannen, um zum interaktiven Player zu gelangen